## Conoce los pasos para pagar tus IMPUESTOS

**Empresas 2.0** 

## ((en Línea,)) a través de BNCNET

INGRESA a <u>www.bncenlinea.com</u> / BNCNET 2.0, opción Empresas 2.0

**COMPLETA** los datos solicitados y presiona Ingresar.

**SELECCIONA** en el menú principal, la pestaña **Pagos** opción **Impuestos**.

Impuestos Nacionales

2

3

s de BNCNET

Datos

Pagos

Impuestos

Ingresar

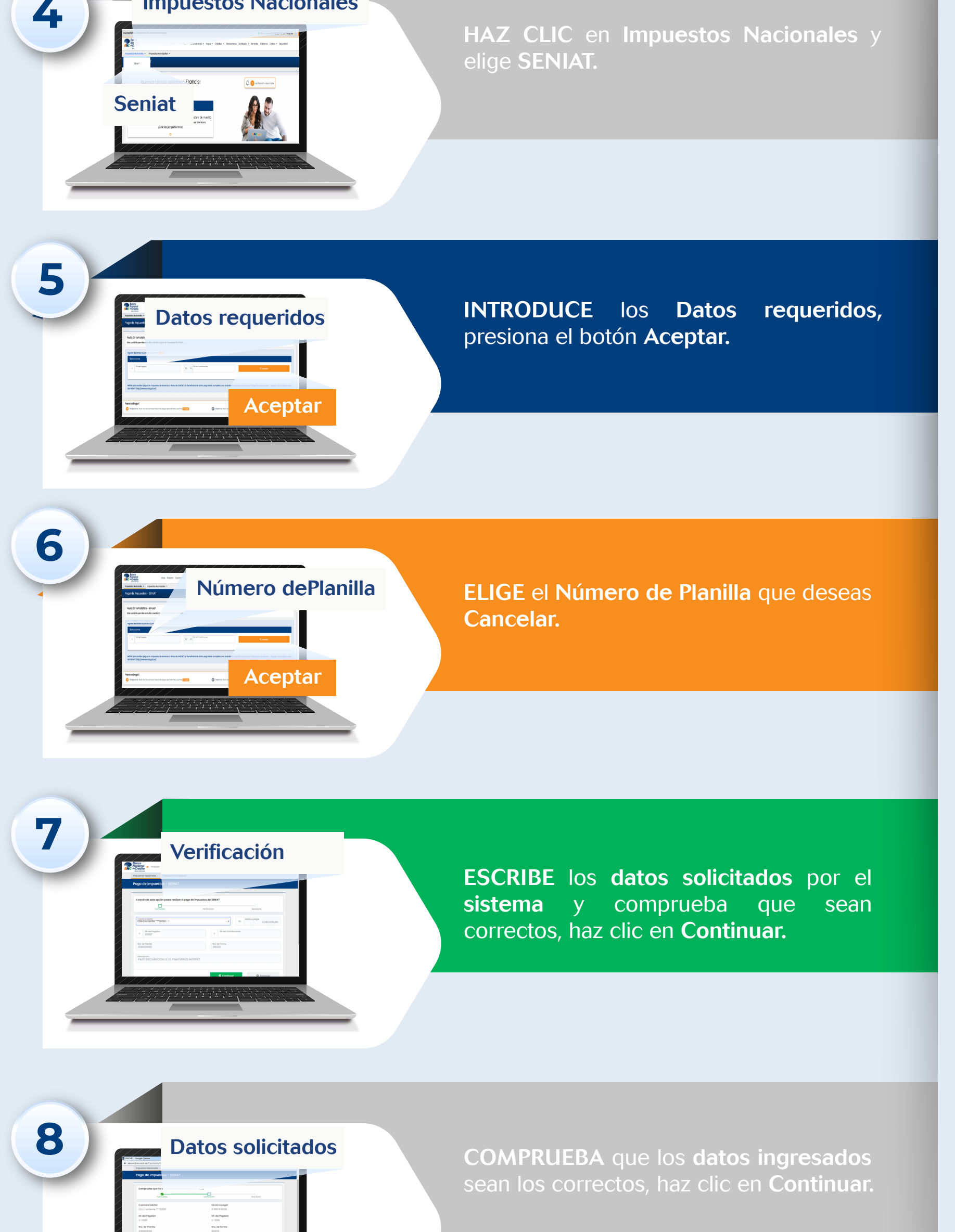

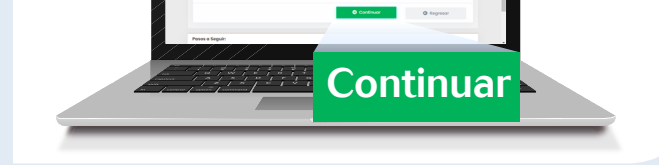

"Su pago ha sido ejecutado exitosamente"

9

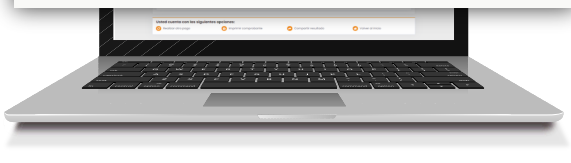

SE MOSTRARÁ en pantalla al finalizar la operación un mensaje indicando: "Su pago ha sido ejecutado exitosamente".